# **G705マウス** ワイヤレス ゲーミング マウス

# セットアップガイド

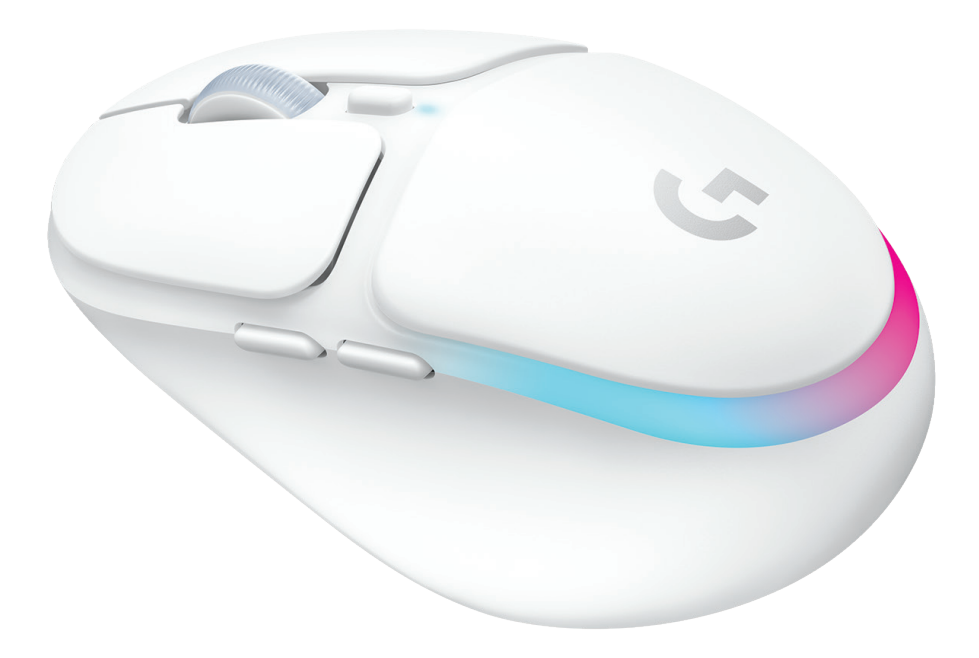

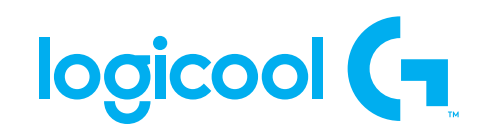

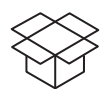

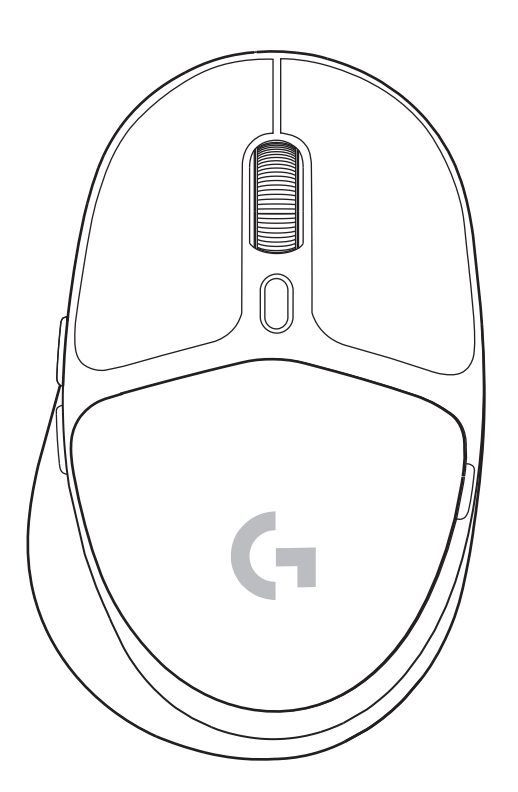

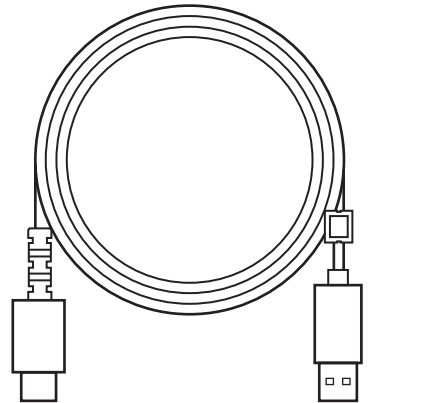

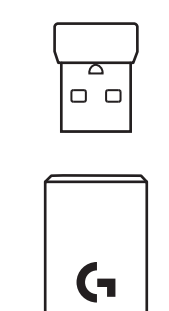

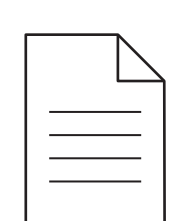

| 保調   |           | 行いたしませんので大切に保管して、               | 下さい。   |   |   |              |
|------|-----------|---------------------------------|--------|---|---|--------------|
| 製品名  | Logicoc   | <sup>®</sup> G705 ワイヤレスゲーミングマウン | ス ご購入日 | 年 | 月 | E            |
| 型 番  | G705V     | VL                              | 販売店名   |   |   |              |
| 保証期間 | ご購入日から2年間 |                                 |        |   |   |              |
| お客様  | お名前       | 枪                               |        |   |   |              |
|      | ご住所       | Ŧ                               |        |   |   |              |
|      | 電話<br>番号  |                                 |        |   |   | ED           |
|      |           |                                 |        |   |   | 620-010809.0 |

#### 設定方法

 ボタンを上にスライドさせてマウスをオンに すると、インジケーターが青で点灯します。

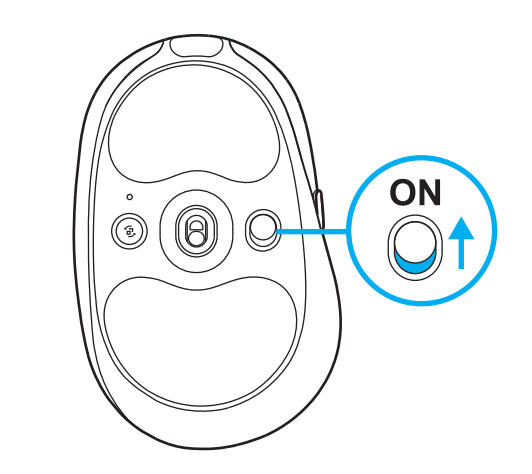

2 LIGHTSPEED ワイヤレスレシーバーをエクス テンダーケーブルに差し込み、エクステンダ ーケーブルをPC本体のUSBポートに差し込み ます。PC本体のUSBポートに直接レシーバーを 挿し込む場合は、エクステンダーを使用する必要 はありません。 ※エクステンダーを使用し、USBレシーバーとマ

ウス本体の物理的な距離を縮める事で、より安定 したワイヤレス接続性が確保できます。

3 製品の詳細設定など、全機能を楽しむには G HUBをダウンロードして、PC/MACにインスト ールします(G HUBには機能用のオンボードスト レージがあります)。

www.logicool.co.jp/GHUBにアクセス

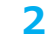

1

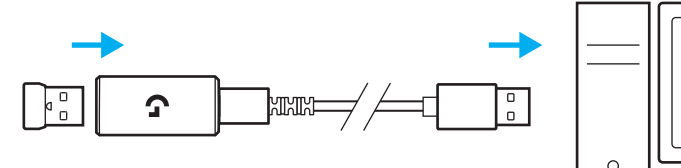

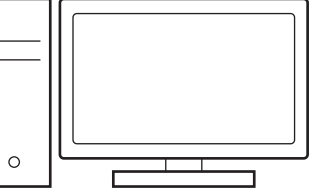

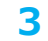

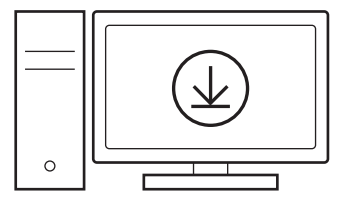

www.logicool.co.jp/GHUB

# マウスの充電

- 1 USB-Cケーブルを、マウス前面にあるポートに差 し込みます。
- 2 ケーブルをパソコンに接続します。

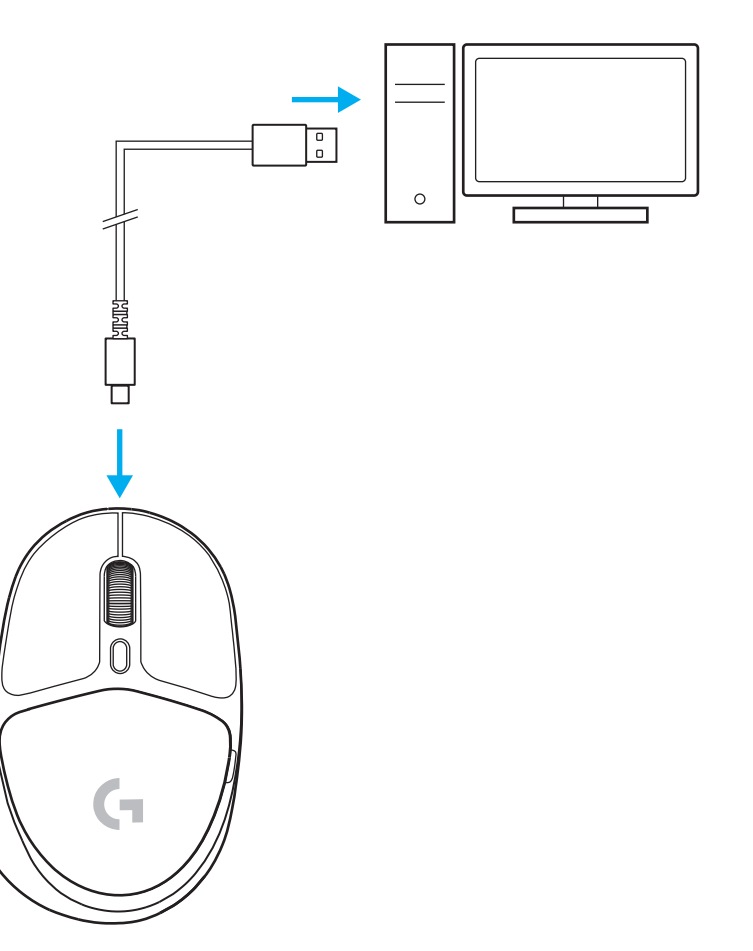

### BLUETOOTH®接続

 ボタンを上にスライドさせてマウスをオンにすると、 インジケーターが青で点灯します。

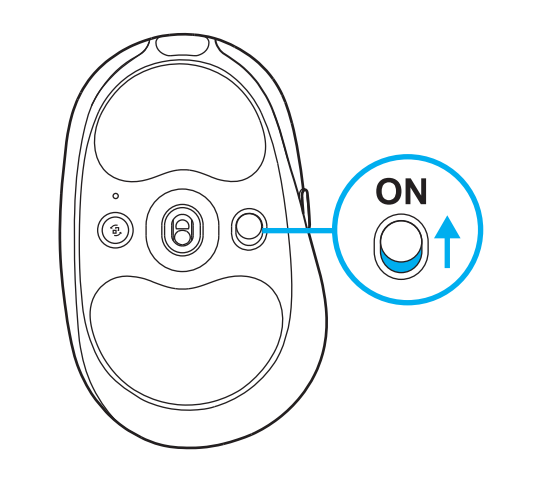

- 2 [接続] ボタンを1回押し、Bluetooth® モードに切り替えます。ライトが青色に変わると Bluetooth®モードです。
  [接続] ボタンを再度、長押しする事でペアリングモードになります。(青色ライトが点滅している状態。)
- 3 接続デバイスとのペアリングを完了させ、 Bluetooth<sup>®</sup> 接続完了です。

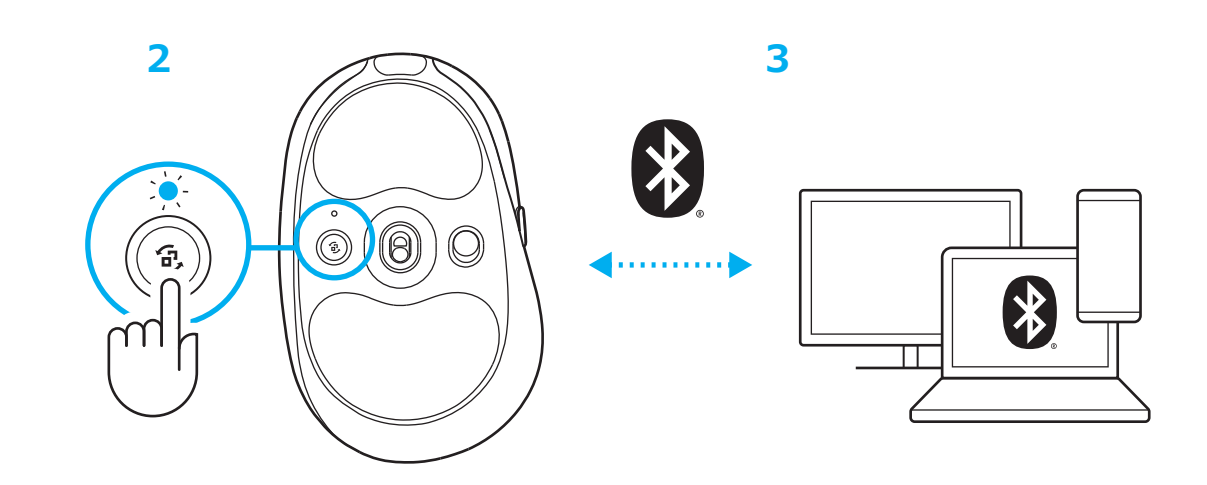

1

## マウス感度の変更

1 マウス本体のスクロールホイール下にあるボタ ンを押すと、マウスの感度設定(DPI)を切り替 えられます。

G HUB ソフトウェアを使う事により、マウス のDPI 設定を細かくカスタマイズできます。

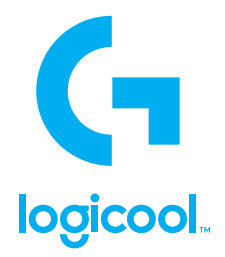

© 2022 Logitech, Logicool. All rights reserved.株式会社ロジクールは、Logitech Groupの日本地域担当の日本法人で す。Logicool、Logicool G、Logiおよび各ロゴはLogitech Europe S.A.および/または米国およびその他の国における関連会社の登 録商標です。その他の商標はすべて、それぞれの所有者の財産です。ロジクールは、このマニュアルに存在する可能性のある誤記 に対して一切責任を負うことはありません。ここに記載されている情報は予告なく変更される場合があります。Bluetooth®ワード マークおよびロゴは、Bluetooth SIG、Inc.が所有する登録商標であり、ロジクールによるマーク使用はライセンス許諾に基づいて います。